## COME REGISTRARSI AL GRUPPO GAS CUSANO

1. Il moderatore manda un invito che appare nella posta in arrivo. Nell'oggetto appare: **"Yahoo!** Gruppi: Questo è un invito! Iscriviti a gas\_cusano oggi stesso."

2. Entrare nel messaggio:

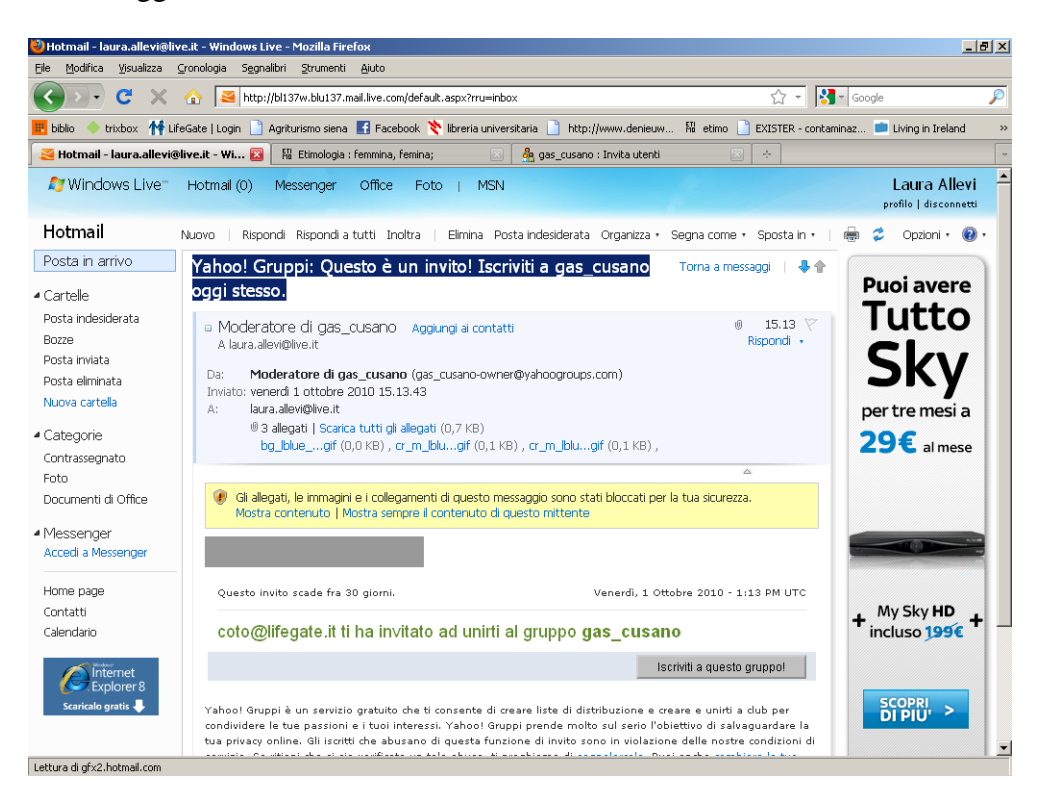

3. Ciccando su ISCRIVITI A QUESTO GRUPPO. Appare la seguente maschera:

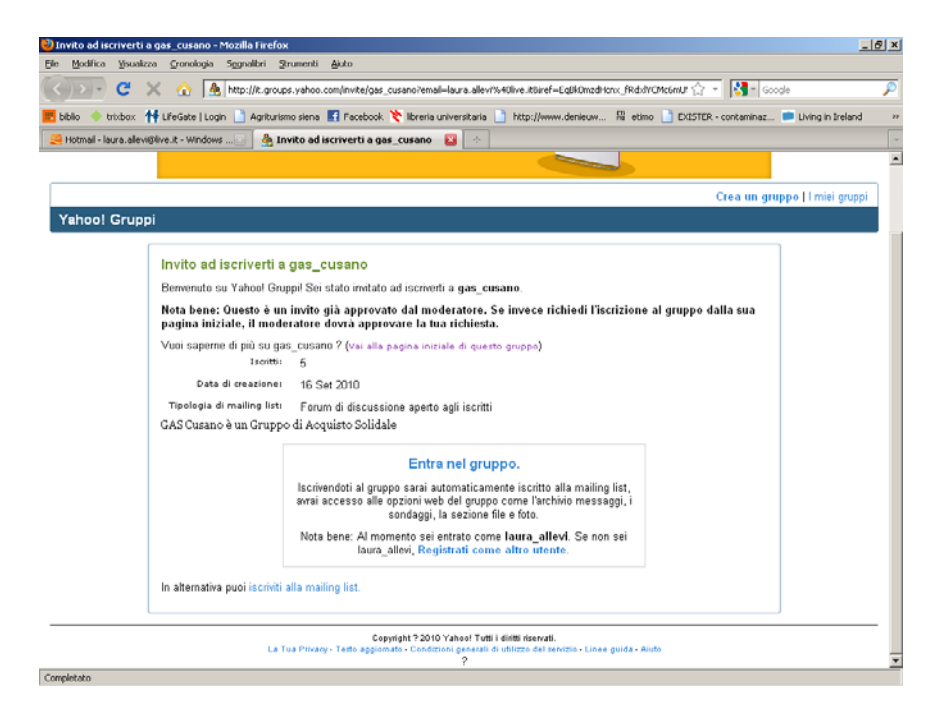

4. Ciccare su "Entra nel gruppo"

5. Se non sei già in possesso di un indirizzo mail (account) di yahoo dovrai crearlo ciccando su "crea nuovo account"

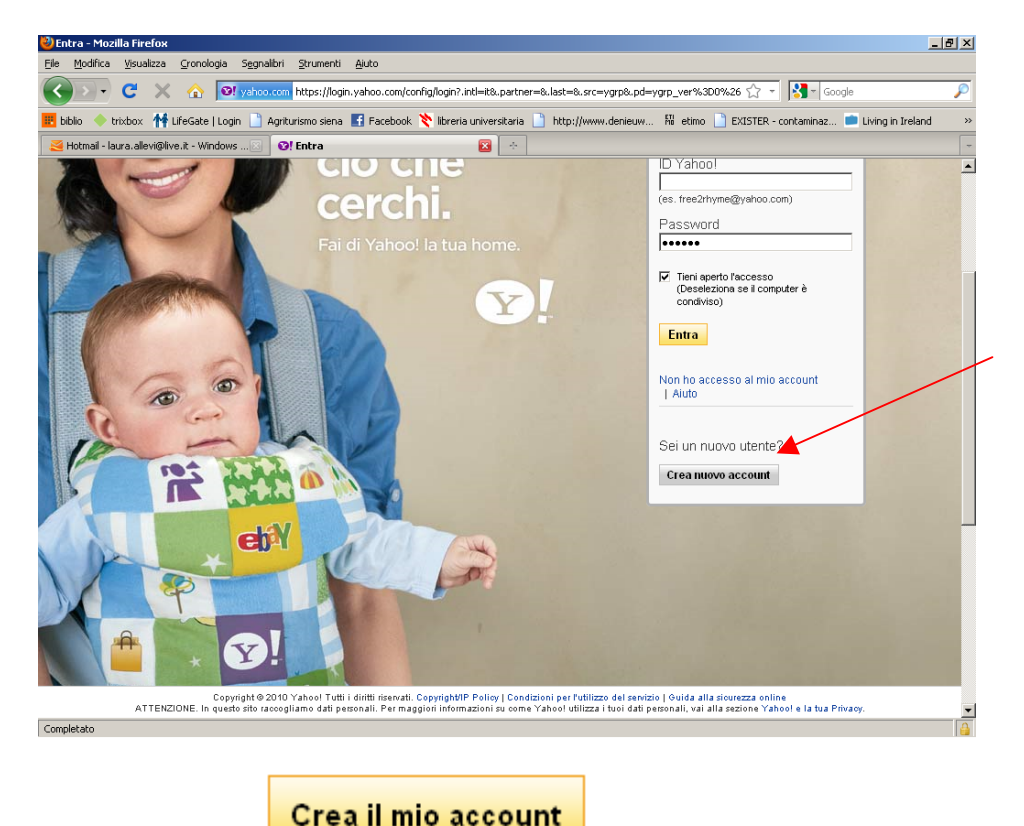

6. Inserire i tuoi dati. Clicca su

7. Se hai inserito tutto in modo corretto ti appare una maschera di conferma:

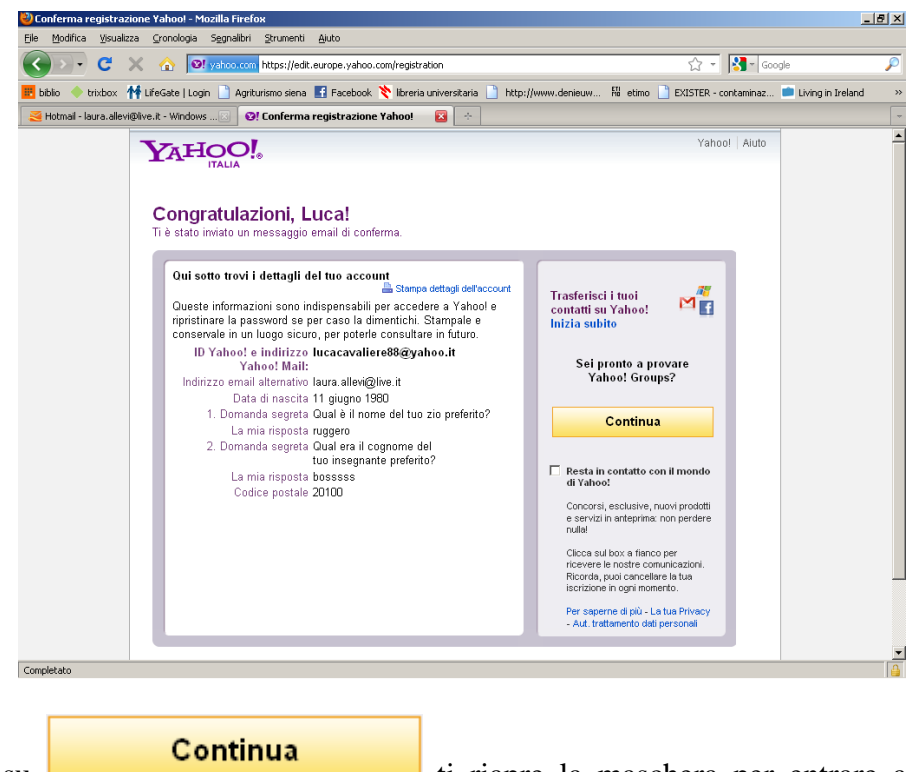

8. Cliccando su gruppo Gas Cusano.

ti riapre la maschera per entrare a fare parte del

## 9. Ciccare su "Entra nel gruppo"

10. Seguire le indicazioni di yahoo scegliendo passo passo la mail a cui verranno mandate le comunicazioni del gruppo Gas Cusano (si consiglia di inserire la mail abitualmente utilizzata). Nel Passaggio 2 Lasciare Email singoli

Nel Passaggio 3 Lasciare Funzioni complete

| Interior GRUPPI Ciao! Iucacavaliere88   [Esci, Il mio Account]   Iucacavaliere88 · laura.allevi@live.it   Iscritti al gruppo - Modifica iscrizione   gas_cusano · GAS Cusano |                                                                                                    |                    |                                                                           |
|----------------------------------------------------------------------------------------------------|----------------------------------------------------------------------------------------------------|--------------------|---------------------------------------------------------------------------|
|                                                                                                    |                                                                                                    | Inizio<br>Messaddi | Stiamo facendo delle modifiche a Yahoo! Grup<br>migliorare Yahoo! Gruppi! |
|                                                                                                    |                                                                                                    | Invia              | Iscrizione confermata                                                     |
| Allegati<br>File<br>Foto<br>Link<br>Database<br>Sondaggi<br>Iscritti                                                                                                    | Congratulazioni, ora risulti iscritto al gruppo gas_cusano!<br>Informazioni sulla tua iscrizione<br>Indirizzo laura.allevi@live.it<br>email:<br>Profilo lucacavaliere88<br>Yahoo!:<br>Invio Email singoli |                    |                                                                           |
| Agenda                                                                                                    | messaggi:                                                                                                    |                    |                                                                           |
| Promuovi                                                                                                    | Puol modificare la tua iscrizione cliccando qui.                                                                                                    |                    |                                                                           |
| Lab Gruppi<br>(Beta)                                                                                                    | Continua                                                                                                    |                    |                                                                           |
| Applicazioni                                                                                                    |                                                                                                    |                    |                                                                           |

## 11. Ciccare su CONTINUA.

Sei ufficialmente entrato a far parte del gruppo Gas Cusano. Da questo momento potrai riceve e mandare mail a tutto il gruppo tramite l'indirizzo di posta <u>gas cusano@yahoogroups.com</u> e potrai inserire e consultare file utili al gruppo.